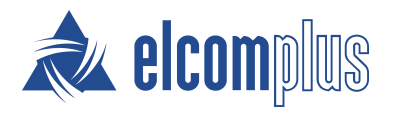

# SmartPTT Express Quick Start Guide

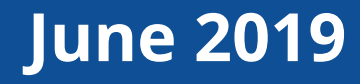

### About This Document

SmartPTT Express Quick Start Guide briefly explains how to install and configure SmartPTT Express and prepare it for supervision and operation.

## **Before the Installation**

Before you install and configure SmartPTT Express, ensure that the following prerequisites are fulfilled.

#### **Computer Prerequisites**

- Use a computer/workstation that complies with SmartPTT Express hardware and operating system requirements.
- Assign an IPv4 address to each of the SmartPTT Express computers to support IP connection, voice calls, and radio user tracking on maps.
- Assign a second IP address to the SmartPTT Express Server computer to support voice record reception and storage.

#### Notice:

IP addresses must be always assigned to the computer, even if they are provided over a DHCP Server.

#### **Authorization Requirements**

SmartPTT Express uses Windows user accounts to implement user authorization. It supports accounts created either on the SmartPTT Express Server computer, or in Windows Active Directory.

SmartPTT Express requires up to four user groups that correspond to the following system roles:

- administrators
- supervisors
- privileged operators
- regular operators.

If you need assistance in SmartPTT Express computer configuration, submit a request to the SmartPTT Technical Support Center. For details, see <u>Contact Information</u> on page 9.

#### **DIMETRA Express Prerequisites**

• Ensure that DIMETRA Express contains the following licenses:

| License                   | Description                                                                                                    |
|---------------------------|----------------------------------------------------------------------------------------------------|
| DIMETRA Express Core      | Core license.                                                                                                    |
| Dispatch Console Position | <ul><li>Supports dispatch console connection with the following features:</li><li>voice calls</li><li>radio user location.</li></ul>                      |
| Voice Logging Capacity    | Supports SmartPTT Express Server connection as an external voice log-<br>ger and limits the number of simultaneous transmissions that can be<br>recorded. |
| Radio User                | Limits the number of radio users and console users in DIMETRA Express.<br>Each console user refers to an authorized SmartPTT Express dispatcher.          |

- Configure IP addresses of SmartPTT Express Server in DIMETRA Express according to the expected SmartPTT Express functions (Dispatch Console and/or External Voice Logger).
- Add console users to DIMETRA Express.
- If location service is required in SmartPTT Express, configure the Short Data Transport Service in DIMETRA Express:
  - Ensure that at least one SDTS Host is configured.
  - Ensure that radios are configured to send their coordinates to that SDTS Host using the Location Information Protocol (LIP). The system may have several SDTS hosts, each receiving location updates from different radios.
- Obtain the following DIMETRA Express configuration parameters:
  - IP address of the DIMETRA Express system.
  - Credentials of the voice logging client account.
  - DIMETRA Express host names used in communication with third-party (API) consoles and voice loggers.
  - Short Data host IDs and passnumbers (required for outdoor location support in SmartPTT Express).

If you need assistance in DIMETRA Express configuration or information gathering, contact Motorola Solutions representative in your region.

#### Map Access Prerequisites

To show user location on maps, SmartPTT Express requires an HTTP/HTTPS server that hosts maps. The supported map format is OpenStreetMap (OSM) only. Other map formats are not supported yet.

SmartPTT Express supports basic HTTP authentication in the map server. It also supports authorization with credentials (login and/or password) provision in the URL address.

# Installing SmartPTT Express

- 1. Start the installation file from the computer where you want to install SmartPTT Express.
- 2. Read and accept the license agreement.
- 3. Select the SmartPTT Express components you want to install. Note that the **SmartPTT Express Server** option implies both SmartPTT Express Server and SmartPTT Express Configurator installation.

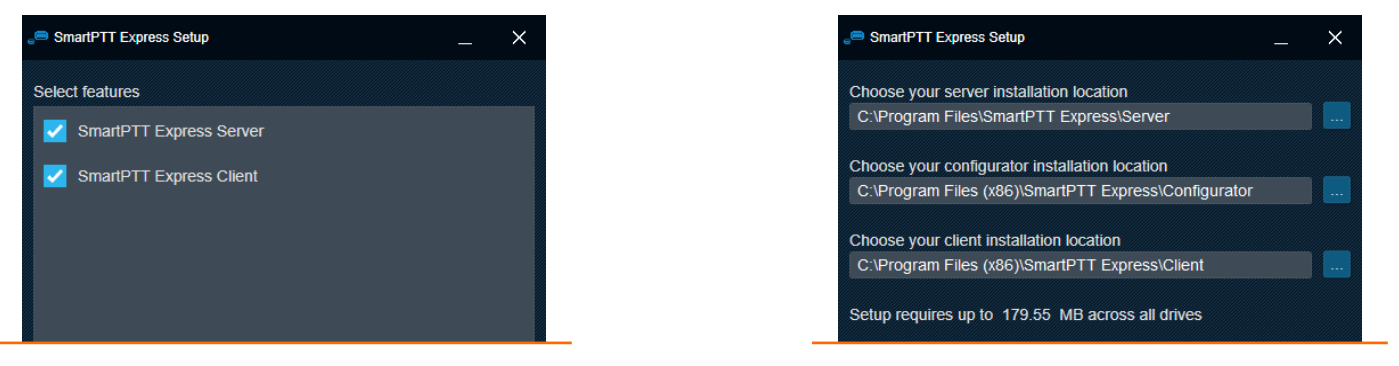

- 4. Leave default installation paths unchanged unless required to install to a different location.
- 5. If you are installing SmartPTT Express Server, configure the following parameters:
  - a. In the **System Name** field, type the SmartPTT Express system name.
  - b. Select the required user authorization type. If domain authorization is selected, from the **Domain** list, select the desired domain name.
  - c. From the **Admin Group** list, select the Windows user group that will have administrator privileges in SmartPTT Express.
  - d. In the **Server IP Address** field, type the IP address of the SmartPTT Express Server computer that will be used for communication with SmartPTT Express Configurator.

Installing SmartPTT Express

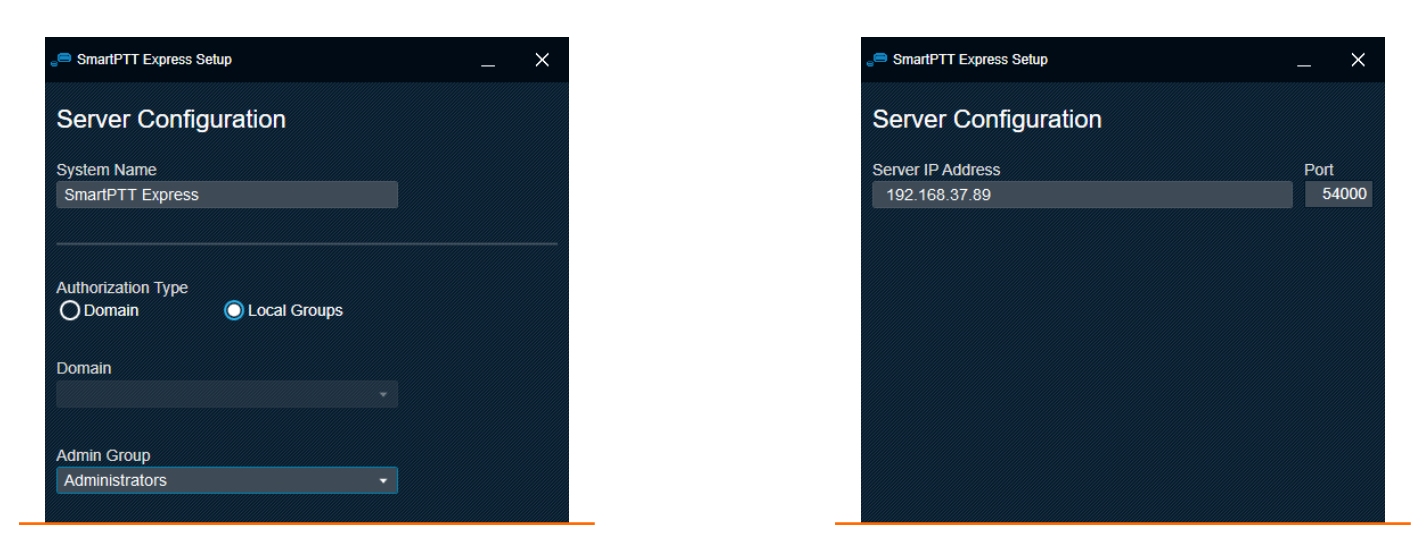

6. If you are installing SmartPTT Express Client, in the **Client Configuration** area, in the **Server IP Address** field, type the IP address of the SmartPTT Express Server computer that is configured as the address for communication with SmartPTT Express Client applications.

| e SmartPTT Express Setup | _ × |
|--------------------------|-----|
| Client Configuration     |     |
| Server ID Address        |     |
| 192.168.37.89            |     |
|                          |     |

- 7. Determine if shortcuts must appear on Windows Desktop or not.
- 8. Initiate installation. After it completes, restart the computer.

### **Configuring SmartPTT Express Server**

- 1. Start SmartPTT Express Configurator, and then log on to it using SmartPTT Express administrator credentials.
- 2. On the left pane, click Licenses, and then perform the following actions:
  - a. Obtain the Hardware ID, and then order the license file.
  - b. After you receive the license file, install it.

#### Configuring SmartPTT Express Server

| SmartPTT Express Configurator |                                    |                   |            |                 | $-\Box \times$           |          |
|-------------------------------|------------------------------------|-------------------|------------|-----------------|--------------------------|----------|
| System Configuration          |                                    |                   |            | 🖃 🔄             | 🛠 🗎                      |          |
| Licenses<br>System Parameters | Licenses                           |                   |            |                 |                          | ×        |
| Consoles                      | License ID: DD8261E6               |                   |            | 4C61-B5C0-38    | 8B-8B45-883A-AF23-FF77-F | DF6 Copy |
| Users     Radio Systems       | Software Upgrade Support Expiratio | n Date: 1/31/2020 |            |                 |                          | Close    |
| Talkgroups                    | License                            | Quantity          | Start Date | Expiration Date |                          |          |
| ► Layouts                     | Primary Dispatch Server            |                   | 1/31/2019  | 1/31/2020       |                          |          |
| Digital Audio Recording       | Desktop Operator Position          |                   | 1/31/2019  | 1/31/2020       |                          |          |
| Location Service              | DIMETRA Express Connectivity       |                   | 1/31/2019  | 1/31/2020       |                          |          |
|                               | Digital Audio Recording            | 140               | 1/31/2019  | 1/31/2020       |                          |          |
|                               | Dispatch Resources on Server       | 128               | 1/31/2019  | 1/31/2020       |                          |          |
|                               | Outdoor SU Location Support        |                   | 1/31/2019  | 1/31/2020       |                          |          |
|                               | Install License Sho                | ow Hardware ID    |            |                 |                          |          |
|                               |                                    |                   |            |                 | 2                        |          |

- 3. On the left pane, click **System Parameters**, and then perform the following actions:
  - a. In the **System Roles** area, select user groups for the remaining system roles.
  - b. In the **Main Server** area, type the SmartPTT Express Server IP address that will be used for communication with SmartPTT Express Client applications.

| Layouts     Digital Audio Recording | System Roles<br>Authorization Type                                                                         | Operator Group<br>SmartPTT Express Operators    | Privileged Operator Group<br>SmartPTT Express Priviledged Operators 💎 |
|-------------------------------------|----------------------------------------------------------------------------------------------------|-------------------------------------------------|-----------------------------------------------------------------------|
| Location Service                    | O Domain 🕘 Local Groups<br>Domain                                                                          | Server Parameters                               |                                                                       |
|                                     | Administrator Group Supervisor Group<br>SmartPTT Express Administrators · SmartPTT Express Supervisors ·   | IP Address<br>192.168.37.89<br>Media IP Address | TCP Port 8191 First Media Port                                        |
|                                     | Operator Group Privileged Operator Group SmartPTT Express Operators SmartPTT Express Priviledged Operators |                                                 | 55000                                                                 |

4. On the left pane, expand the **Consoles** tab, and then add and configure dispatch consoles.

| 📟 SmartPTT Express Configurator                                                                                               |                                                              |            | – 🗆 × | SmartP                                                                                                    | TT Express Confi                                                         | igurator |                                                                                                |             |    | — C | $1 \times$ |
|----------------------------------------------------------------------------------------------------|--------------------------------------------------------------|------------|-------|----------------------------------------------------------------------------------------------------|--------------------------------------------------------------------------|----------|------------------------------------------------------------------------------------------------|-------------|----|-----|------------|
| System Configuration                                                                                                    |                                                              | <b>≕ ¢</b> | ¢ 🗎   | System C                                                                                                    | onfiguration                                                             |          |                                                                                                | <del></del> | ¢> | ¢.  |            |
| LLonses<br>System Parameters<br>Consoles<br>hostname ×<br>Add new<br>Users<br>Radio Systems<br>Talkgroups<br>Location Service | Console Parameters Host Name Hostname Dispatch Position Name |            |       | Licenso<br>System<br>- Consol<br>- Users<br>- User<br>- Use<br>- Use<br>- Use<br>- Taikgro<br>- Layout<br>- Layout<br>- Layout | s Parameters ss rch 1 1 2 3 Add new ystems ups tudio Recording n Service |          | User Parameters Name User 1 Allow Private Call Talkgroup Access List 19-1005, 19-1004, 19-1003 |             |    |     |            |
|                                                                                                    |                                                              |            | 5     |                                                                                                    |                                                                          |          |                                                                                                |             |    |     | F          |

- 5. Expand the **Users** tab, and then add users whose names must be equal to Windows user names.
- 6. Expand the **Radio Systems** tab, and then perform the following actions:

- a. In the **DIMETRA System Parameters** area, enter DIMETRA Express IP addresses. Leave default ports unchanged.
- b. Configure DIMETRA Express user association with SmartPTT Express users.

| SmartPTT Express Configurator     |                           |              |     | $-\Box \times$             |            |                |        |
|-----------------------------------|---------------------------|--------------|-----|----------------------------|------------|----------------|--------|
| System Configuration              |                           | Ξ            | # ¢ |                            |            |                |        |
| Licenses                          | Radio System Parameters   |              |     | Username                   | Password   | Dispatchers    |        |
| System Parameters                 |                           |              |     | user1                      |            | User 1, User 2 |        |
| Consoles                          | Name<br>Radio System 1    |              |     | user2                      | ********** | User 3         |        |
| • Users                           |                           |              |     | Click here to add new item |            |                |        |
| <ul> <li>Radio Systems</li> </ul> | DIMETRA System Parameters |              |     |                            |            |                |        |
| Radio System 1 $	imes$            |                           |              |     |                            |            |                |        |
| Talkgroups                        | 192.168.36.15             | Port<br>7101 |     |                            |            |                |        |
| ▸ Layouts                         | Madia ID Addraea          | Media Dort   |     |                            |            |                |        |
| Digital Audio Recording           | 192.168.36.15             | 58301        |     |                            |            | ОК             | Cancel |
| Location Service                  | DIMETRA User Credentials  |              |     |                            |            |                |        |
|                                   |                           |              |     |                            |            |                |        |

- c. In the **Server Parameters** area, enter the IP address configured as a third-party (API) console address in DIMETRA Express. Leave default ports unchanged.
- d. At the bottom of the right pane, click **Sync**.
- e. If voice logging is required and licensed, select 🗹 **Enable Audio Recording**, and then configure voice logging:
  - i. Use the IP address configured as an external voice logger in DIMETRA Express. Leave default ports unchanged.
  - ii. Enter the external voice logger **Username** and **Password** configured in DIMETRA Express.
  - iii. Click the **Radio IDs** button and then, in the **Radio IDs** window, select users whose transmissions must be stored in the SmartPTT Express database (if provided by DIMETRA Express).
- f. If radio user tracking is required and licensed, select **Enable Short Data Transport** and then configure location data reception from DIMETRA Express:
  - i. Enter the Short Data Host ID and passnumber obtained from DIMETRA Express in the **Application ID** and **Pass Number** columns.
  - ii. Enter SmartPTT Express Server IP address and TCP port number in the **Local IP Address** and **Local Port** columns.
  - iii. Enter DIMETRA Express Server IP address and SDTS port number in the **Remote IP Address** and **Remote Port** columns.
  - iv. Click Assign and select radio users whose location must be tracked in SmartPTT Express.
- 7. Expand the **Talkgroups** tab, and then, for each talkgroup, perform the following actions:
  - a. In the **Available** column, select the check box to make the talkgroup available.

- b. In the **Audio Recording** column, select the check box to record group calls (if they are provided by DIMETRA Express).
- c. Click **Users**, and then select SmartPTT Express Client users who will have access to the talkgroup.

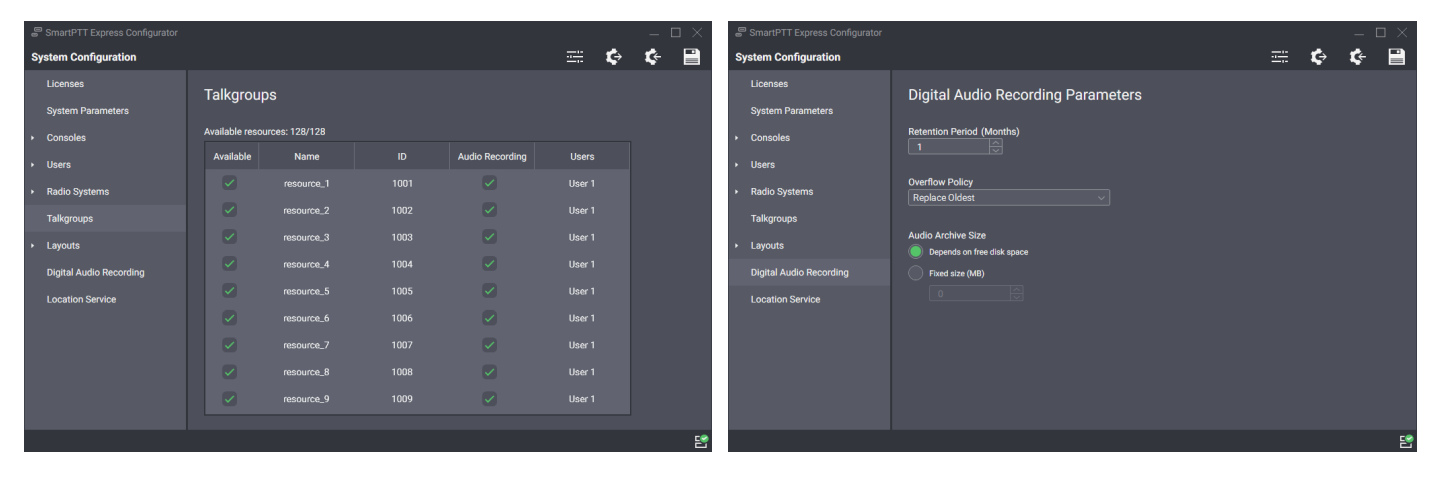

- 8. On the left pane, click Digital Audio Recording (if available), and then configure audio archive settings.
- 9. On the left pane, click the **Location Service** tab (if available), and complete the location service configuration:
  - a. Configure the connection and authentication in the HTTP/HTTPS map service.
  - b. Set the retention period for user coordinates in SmartPTT database.

| SmartPTT Express Configurator                                |                                             |          |         |   | _  | $\exists \times$ |
|--------------------------------------------------------------|---------------------------------------------|----------|---------|---|----|------------------|
| System Configuration                                         |                                             |          | <u></u> | ¢ | ¢- |                  |
| Licenses<br>System Parameters                                | Location Service Parameters                 |          |         |   |    |                  |
| Consoles     Users                                           |                                             |          |         |   |    |                  |
| <ul> <li>Radio Systems</li> <li>Talkgroups</li> </ul>        | Map Parameters                              |          |         |   |    |                  |
| <ul> <li>Layouts</li> <li>Digital Audio Recording</li> </ul> | open Street Map ∨                           |          |         |   |    |                  |
| Location Service                                             | http://{s}.tile.server.name/(z)/(x)/(y).png | Password |         |   |    |                  |
|                                                              | username                                    |          |         |   |    |                  |
|                                                              |                                             |          |         |   |    | 2                |

10. On the Toolbar, click **Save Configuration** 🗎 , and then restart SmartPTT Express Server.

### After the Configuration

- Add SmartPTT Express executable (.exe) files to the ignore list of your antivirus software.
- On the SmartPTT Express Server computer, in its firewall software, unlock TCP and UDP traffic for network ports used in SmartPTT Express Configurator.
- On each dispatch console computer, in its firewall software, unlock traffic for a TCP and a UDP port.

### **Contact Information**

To contact SmartPTT Express support engineer, use the following information:

| Email address          | support@smartptt.com                               |
|------------------------|----------------------------------------------------|
| Request support online | https://support.smartptt.com/hc/en-us/requests/new |
| Phone/fax number       | +7 38-22 522-511 ( <u>dial from PC</u> )           |

By default, phone calls are answered by a Russian-speaking operator. If required, ask the operator to redirect your call to an English-speaking operator.

During the work on your request, additional contact information may be provided to you.

SmartPTT Express support engineers do not resolve issues with Motorola Solutions hardware and software. To resolve such issues, contact Motorola Solutions representative in your region.